# 日本産業衛生学会東北地方会・地方会長・代議員選挙のお知らせ

日本産業衛生学会東北地方会選挙管理委員会

委員長 大河内 眞也

拝啓

時下ますますご清祥のこととお慶び申し上げます。

さて、「学会規定」に従いまして、日本産業衛生学会東北地方会代議員および地方会長 選出選挙を別紙の通り実施いたします。

投票権のある先生方には、本メール添付の書類を郵送させていただいたところですが、東北 地方会会員の方々、全員を対象に電子メールにても告知させていただく次第です。

今回の選挙から投票方法、選挙権、被選挙権(立候補の資格)が変更になりますので、添 付の書類も参考にしていただきながら、ご対応いただきたく存じます。下記に概略を記載さ せていただきます。

ご多忙の折、大変恐縮ではございますが、ご一読をお願い申し上げます。

#### 選挙に関する日程

9月28日まで 候補者名簿の公表閲覧 候補者の届出締切り

## 10月19日~26日 電子投票

地方会長1名、代議員25名を学会ホームページで選んでいただきます。

選挙権を持つ方1名につき、地方会長1名、代議員25名まで投票可能です。

#### 10月27日 開票ならびに当選人の決定

10月下旬 選挙結果を日本産業衛生学会中央選挙管理委員会に伝達 (選挙結果は中央選挙管理委員会より学会ホームページを通して会員各位に開示されます)

#### 変更点概略

・投票方法の変更

投票は電子投票とさせていただきます。 事務連絡は電子メール、 **投票は日本産業衛生学会ホ** ームページより会員ログインを

行っていただいた上で行っていただくこととなりますので、よろしくお願いします。 なお会 員ログインには電子メールの登録、

会員番号、パスワードの設定が必要となりますので、投票前までにご確認いただければ幸い です。

なお、電子投票の操作に関するお問い合わせは、日本産業衛生学会事務局(東京)にご連絡 をお願いいたします。 ・選挙権(投票権)

本年度会費を納入していただいた会員は全て投票権を持ちます。**7月31日の時点で年会費 未納の方は投票権がありません**ので、ご了承をお願いいたします。

## ・被選挙権(立候補権)

本年度から、被選挙権(立候補権)につきましては年齢制限を設けさせていただいておりま す。添付の「**候補者名簿」に記載の無い会員につきましては、立候補、会員からの推薦とも に無効**となりますので、ご了承をお願いいたします。

ご多忙の折、大変恐縮ではございますが、何卒宜しくお願い申し上げます。

敬具

お問い合わせ先

日本産業衛生学会東北地方会事務局 東北大学医学系研究科産業医学分野内 〒980-8575 仙台市青葉区星陵町2-1 東北大学医学部1号館5階 電話:022-717-7874 担当:大河内眞也、細谷地尚子

日本産業衛生学会 IT 担当理事

(電子選挙システム担当)

諏訪園 靖

- ① インターネットにつながる(つながっている)PCをご準備下さい。
- インターネットブラウザー(インターネットエクスプローラーなど)を立ち上げ てください。

最初に、学会HPの会員名簿システムにあなたの現在使用のメールアドレスが登録されているか どうかを確認します。まだ会員名簿システムにメールアドレスをご登録されていない方はここから 始めて下さい。

すでにできている方は ⑨へ お進み下さい。

- ③ 日本産業衛生学会のHP(ホームページ)を出してください。もしくはブラウ ザーのURL欄にて <u>http://www.sanei.or.jp/</u>を入力し、同学会のHPを出し てください。
- ④ HPの左上にある「会員ログイン」で、「会員番号[8 桁]」と「パスワード」を半

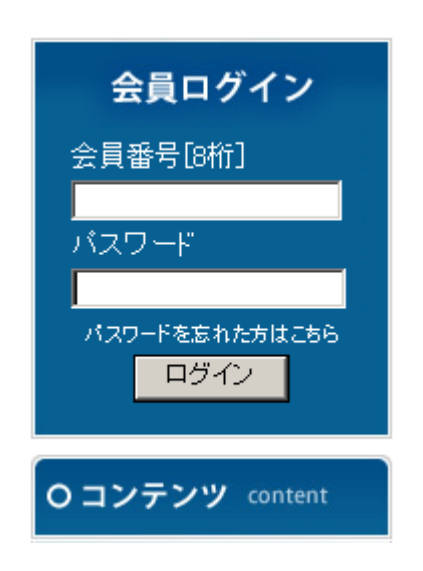

- 角で入力し、ログインしてください。「パスワ ードを忘れた方はこちら」をクリックし、画面 に沿って情報を入力すると、あなたのパス ワードを電子メールで受けとることが出来 ます。
- 5 左側の「コンテンツ」の「プロフィール変更」 をクリック。
- ⑥「メールアドレス」欄で、現在あなたがご使用になっているメールアドレスをご登録下さい。電子投票終了後に、このアドレスに

向けて、選管から選挙終了確認のメールが発送されます。

- ⑦ 下にある「プロフィールを変更する」をクリック。
- ⑧ この作業はここで終了です。学会HP(一番最初の画面)にお戻り下さい。

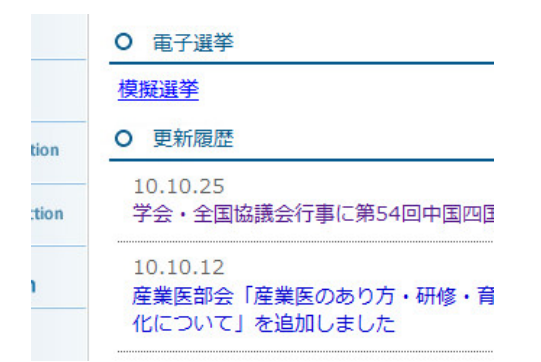

⑨ 日本産業衛生学会HPのトップページの、「電子投票」という項目において、あなたが選挙人として登録され、投票できる選挙が表示されます。電子投票期間中に、選挙名をクリックすると、電子投票が始まります。

⑩「選挙詳細情報確認」の情報を確認の上、「被選挙人一覧」のセレクトボ

| ↓候<br>あ  | 補者のイニシャルを選択   | してくださ( | ,                |
|----------|---------------|--------|------------------|
| かさ       |               |        | N E C 田町         |
| te       |               |        |                  |
| /み<br>(ま |               |        | 1 文子子園<br>1 学公衆復 |
| まや       |               |        | <b>ち林大学保</b>     |
| ら<br>わ   |               |        | は学会本部            |
| でない      | い可能性があります     | 0      |                  |
| (C       | ┶╯┶╴┯╍┶╴┷╴╼╴┉ |        |                  |
| 投票       | 数:4票 / 投票可能数  | 数:10   |                  |
| V        | 00002037 武田   | 桂子     | NEC田町像           |
|          | 10000640 竹田   | 剛      | アプライド(           |
| V        | 00003164 田中   | 茂      | 十文字学園2<br>生学公衆衛生 |
|          | 00000102 昭昌   | 浩司     | 杏林大学保健           |

候補者を確定する

ックスでイニシャルを選択すると、 該当する候補者一覧が表示さ れます。投票する候補者にチェ ックすることで投票を行う事が出 来ます。チェック済みの投票数 と、投票可能数が、セレクトボッ クスの下に表示されます。投票 可能数以上に投票することは出 来ません。

 ① 被選挙人を選んだら[投票する 被選挙人を確定する]のボタン を押すと確認画面へ移動しま す。

12 確認画面で投票する被選挙人

を確認後、[投票する]のボタンをクリックすると投票が完了します。投票が 完了すると再度投票は出来ません。

(13) 確認画面より、投票内容を変更する場合は[戻る]ボタンをクリックしてくだ さい。

# 投票は、システムメンテナンスのため、<u>深夜(4:00-5:00)</u>を避けて下さい。

④ 投票が終了しますと、その直後に学会の名簿DBに登録されているあなたのメールアドレスに、選挙が終了した旨を知らせるメールが送付されます。

差出人: 日本産業衛生学会電子投票管理システム <webmaster@sanei.or.jp> 宛先: takeda@applied-net.co.jp 件名: 【模擬選挙】投票終了のお知らせ 日時: Tue, 2 Nov 2010 17:44:59 +0900

竹田 剛様

※ 本メールは自動送信にて送付されています。※ 本メールは返信できません。

あなたの下記の選挙に関する電子投票が終了致しました。 この電子投票について投票を行っていないなど、心当たりがないにもかかわらず、本メールを受け取った方 る選挙管理委員会までご連絡ください

選挙名:模擬選挙

この選挙に関する問い合わせ先はこちらにお寄せ下さい。 模擬選挙選挙管理委員会 竹田 剛

日本産業衛生学会電子投票管理システム

# <u><注></u>

会員ログインができない、うまく投票ができない場合、その他ご不明な点がご ざいましたら、電子投票期間内のうち余裕をみて、下記問い合わせ先にお問 い合わせ下さい。

電子選挙システムについて:日本産業衛生学会 IT 担当理事 諏訪園 靖 (電話:043-226-2065)

選挙全般について:関東地方会選挙管理委員会事務局 照屋浩司(電話: 0422-47-5512 内線 3454)

ログイン出来ない場合、ホームページの使い方についてのお問い合わせ: アプライド(㈱特機事業部 竹田 剛

(E-Mail: Takeda@applied-net.co.jp 電話:03-3526-5451)